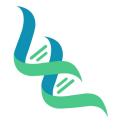

# **Intermountain Forensics**

SOP #

EVD-202

01

Revision #

Forensic DNA Technical Leader Approval

Jangthe

5/28/20

**Issue Date** 

## JusticeTrax Evidence Storage

### 1. Purpose

To describe the steps to store and check-out evidence in JusticeTrax LIMS

# 2. Summary

Each evidence custody transfer is logged in JusticeTrax LIMS. The log of transfers makes up the Intermountain Forensics case Chain of Custody.

# 3. Procedure

#### **Initial Evidence Receipt**

1. In "Accept Evidence" screen click the orange **Initial Transfer** button

- 2. Add the Agency Representative, shipping information ("Via" dropdown), and tracking number (in notes field) in the "From" section
- 3. Add the Lab Staff that is receiving the evidence in the "To" section
- 4. Add the evidence Storage Location in the "Then To" section
- 5. Submit page
  - a. If the page is submitted before the transfer information is entered, click the **Transfer** tab and select **Transfer** from the dropdown
  - b. Enter the transfer information per steps 2-5

### Evidence Transfers for Laboratory Processing

- 6. Click the Transfer tab and select Transfer from the dropdown
- 7. Add source to the "From" field
- 8. Add destination to the "To" field
- 9. Add Evidence number to the "Evidence to Transfer" field
- 10. Submit Page

## **Evidence Transfer for Shipping to Client**

11. Click the Transfer tab and select Transfer from the dropdown

- 12. Add Storage Location to the "From" field
- 13. Add the Lab Staff that is shipping the evidence to the "To" field
- 14. Add Agency Representative, shipping information ("Via" dropdown) and tracking number (in notes field) to the "Then To" section
- 15. Add Evidence number to the "Evidence to Transfer" field
- 16. Submit Page

## 4. References

N/A

| le l                                   | Intermountain Forensics | SOP #      | EVD-202 |
|----------------------------------------|-------------------------|------------|---------|
|                                        |                         | Revision # | 01      |
| Forensic DNA Technical Leader Approval |                         | Issue Date |         |
| Van Hill                               |                         | 5/28/20    |         |
| 5. Defin                               | itions                  |            |         |

Clarify any terms used within the document